# Kabelfernbedienung SYS WSC 86

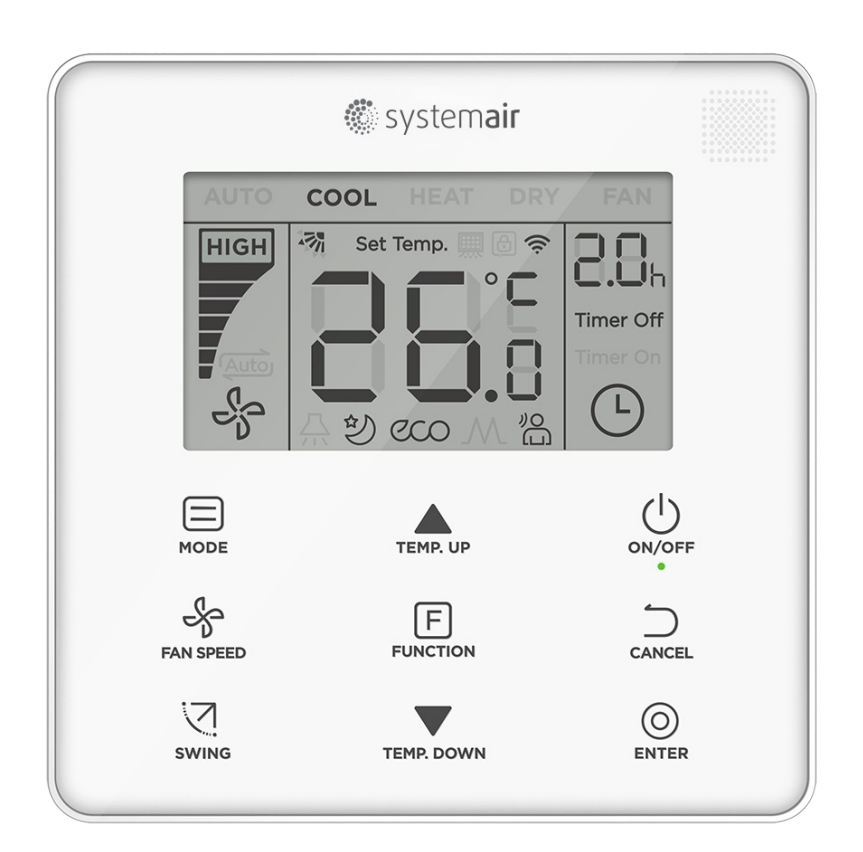

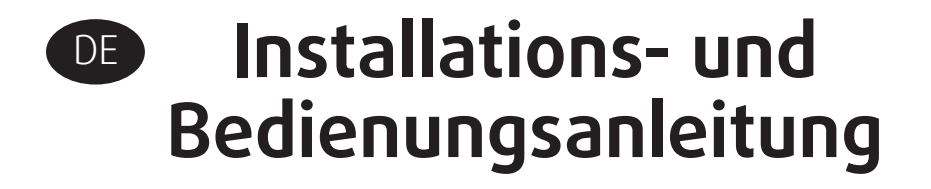

## HINWEISE:

- Lesen Sie diese Bedienungsanleitung vor Inbetriebnahme bitte durch
- Bewahren Sie diese Anleitung zum Nachschlagen an einem sicheren Ort auf
- Im Fall eines Nutzerwechsel übergeben sie bitte dieses Handbuch an den neuen Benutzer

# Inhaltsverzeichnis

## 1.Installation

| 1.1 Sicherheitshinweise                   | 4  |
|-------------------------------------------|----|
| 1.2 Zubehör                               | 6  |
| 1.3 Installation                          |    |
| 1.3.1 Installationsort festlegen          | 6  |
| 1.3.2 Abmessungen                         | 6  |
| 1.3.3 Installation der hinteren Abdeckung | 7  |
| 1.3.4 Verdrahtung                         | 9  |
| 1.3.5 Installation der Kabelfernbedienung | 10 |

## 2. Betrieb

| 2.1 Sicherheitshinweise                      | 11 |
|----------------------------------------------|----|
| 2.2 Bedientasten der Kabelfernbedienung      | 12 |
| 2.3 Anzeigen im Display                      | 13 |
| 2.4 Bedienungsanleitung                      |    |
| 2.4.1 ON/OFF - Funktion                      | 14 |
| 2.4.2 Mode Funktion                          | 14 |
| 2.4.3 Ventilatordrehzahlfunktion             | 15 |
| 2.4.4 Swing Funktion                         | 16 |
| 2.4.5 Funktion Einstellungsbereich           | 17 |
| 2.4.6 Filterreinigung                        | 22 |
| 2.4.7 Lock Funktion                          | 22 |
| 2.4.8 Haupt- und Sekundär Kabelfernbedienung | 23 |
|                                              |    |

## 3. Einstellung

| 3.1 Wiederherstellung der Werkseinstellung             | 24   |
|--------------------------------------------------------|------|
| 3.2 Abfrage und Einstellung der Innengeräte - Adressen | 24   |
| 3.3 Inbetriebnahme und Parametrierung                  | . 25 |
| 3.4 Abfrage Funktion                                   | . 29 |
| 3.2 Fehler Anzeige                                     | 31   |
|                                                        |      |
|                                                        |      |

| 4. Fehlerbehebung |
|-------------------|
|-------------------|

# 1.1 Sicherheitshinweise

Alle Sicherheitshinweise müssen vor Beginn der Arbeiten sorgfältig durchgelesen und verstanden werden.

Dieses Handbuch klassifiziert die Vorsichtsmaßnahmen in WARNUNG und VORSICHT. Sie enthalten beide wichtige Informationen zur Sicherheit. Befolgen Sie alle folgenden Vorsichtsmaßnahmen.

| Kennzeichen                                        |          | Bedeutung                                                                      |  |  |
|----------------------------------------------------|----------|--------------------------------------------------------------------------------|--|--|
| WARNUNG!                                           |          | Die hier aufgeführten Sicherheitshinweise müssen beachtet werden, um das Leben |  |  |
|                                                    |          | und die Gesundheit des Anwenders nicht zu gefährden                            |  |  |
| VORSICHT! Die hier aufgeführten Sicherheitshinweis |          | Die hier aufgeführten Sicherheitshinweise müssen beachtet werden, um eine mög- |  |  |
|                                                    |          | liche Beschädigung des Gerätes und anderer Sachwerte sowie Personenschäden zu  |  |  |
|                                                    |          | vermeiden                                                                      |  |  |
|                                                    | VICHTIG! | Nützliche Hinweise oder zusätzliche Informationen                              |  |  |
|                                                    |          |                                                                                |  |  |

Nach Abschluss der Installation stellen Sie bitte sicher, dass der Regler ordnungsgemäß funktioniert. Bitte weisen Sie auch den Kunden mit Hilfe des Handbuches in die Handhabung des Reglers ein.

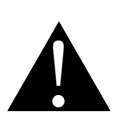

## WARNUNG!

- Diese Fernbedienung darf nur von dafür anerkannt ausgebildeten Fachkräften, die mit den Sicherheitsstandards der Elektro- und Klimatisierungstechnik vertraut sind, eingebaut und angschlossen werden. Fehlerhafte Einbau- und Anschlussarbeiten Stromschlag, Kurzschluss, Leckagen, Brandgefahr oder Sachschäden führen
- Wenden Sie sich bezüglich der Verlegung und Neuinstallation der Kabelsteuerung an einen Fachpartner vor Ort. Fehlerhafte Einbau- und Anschlussarbeiten Stromschlag, Kurzschluss, Leckagen, Brandgefahr oder Sachschäden führen
- Alle in dieser Anleitung aufgeführten Einbau- und Anschlussanweisungen sind unbedingt zu befolgen.
- Fehlerhafte Einbau- und Anschlussarbeiten kann zu Stromschlag, Wasseraustritt oder Brandgefahr führen
- Das beiliegende Zubehör und die beschriebenen Teile sind für die Installation zu verwenden.
   Bei Nichtbeachtung kann das Gerät herunterfallen oder zu Wasseraustritt, Stromschlag oder Feuer führen

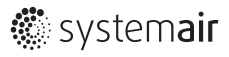

- Die Kabelfernbedienung ist an einem tragfähigen und stabilen Ort zu montieren. Falls der Installationsort nicht ausreichend tragfähig ist oder die Montage nicht ordnungsgemäß erfolgt, kann die Fernbedienung herunterfallen und es kann zu Verletzungen kommen
- Bei der Elektroinstallation sind die örtlichen, nationalen Normen und Vorschriften sowie diese Montageanleitung einzuhalten. Ein unabhängiger Stromkreis und ein Einzelanschluss sind zu verwenden. Falls der Stromkreis nicht ausreichend ausgelegt oder fehlerhaft ist, kann es zu Stromschlag oder Brand führen
- Führen Sie die Installation immer bei ausgeschalteter Stromversorgung durch. Die Beschädigung elektrischer Bauteile kann zu einem Stromschlag führen
- Zerlegen, rekonstruieren oder reparieren Sie die Fernbedienung nicht. Dies kann zu einem Stromschlag und / oder Feuer führen
- Das vorgesehene Kabel ist zu verwenden, fest anzuschließen und so zu befestigen, dass keine äußere Kraft auf die Klemmen einwirkt. Falls der Anschluss oder die Befestigung nicht ordnungsgemäß erfolgt, kann es zu Erhitzung oder Brand am Anschluss führen
- Materialauswahl und Installationen muss den geltenden nationalen und internationalen Standards entsprechen

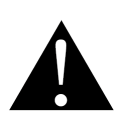

### VORSICHT!

- Um Leckagen und Stromschläge durch das Eindringen von Wasser oder Insekten zu vermeiden, dichten Sie die Kabeldurchführung durch eine entsprechende Spachtelmasse ab
- Um Stromschläge zu vermeiden, arbeiten Sie nicht mit nassen Händen
- Reinigen Sie die Fernbedienung nicht mit Wasser, dies kann zu Stromschlägen oder Feuer führen
- Wenn die Follow Me-Funktion der Kabelfernbedienung verwendet wird, wählen Sie den Installationsort nach den folgenden Gesichtspunkten aus:
  - 1) Wo die Durschnittstemperatur im Raum gemessen werden kann
  - 2) Ort der keiner direkten Sonneneinstrahlung ausgesetzt ist
  - 3) In der Nähe des Installationsortes be t sich keine Wärmequelle
  - 4) Ein Platz der keiner Außenluft oder Zugluft ausgesetzt ist, zum Beispiel ständige im Wechsel geöffnete oder geschlossene Türen, Luftaustritt von Innengeräten oder ähnliches

# 1.2 Zubehör

Überprüfen Sie das folgende Zubehör.

| Nr. | Name                   |          | Anz. | Bemerkung                              |
|-----|------------------------|----------|------|----------------------------------------|
| 1   | Kreuzschlitzschraube,  | விராராரா | 2    | zur Befestigung der kabelgebundenen    |
|     | M4X25mm                | Quinnin  |      | Fernbedienung an die Installationsdose |
| 2   | Kunststoffhalterung    |          | 2    | zur Installation der kabelgebundenen   |
|     | φ5X16mm                |          |      | Fernbedienung an die Installationsdose |
| 3   | Installations- und Be- |          | 1    |                                        |
|     | dienungsanleitung      |          |      |                                        |

Bereiten Sie die folgenden Teile vor Ort vor.

| Nr. | Name                                | Anz. | Bemerkung                                     |
|-----|-------------------------------------|------|-----------------------------------------------|
| 1   | 86 Installationsdose                | 1    | Generelle Spe tion der Installationsdose,     |
|     |                                     |      | die in der Wand eingelassen ist               |
| 2   | 2-adriges abgeschirmtes Kupferkabel | 1    | 2*AWG16-AWG20, eingelassen in                 |
|     |                                     |      | der Wand. Längste Leitungslänge beträgt 200 m |
| 3   | Elektrorohre (bauseits)             | 1    | eingebettet in der Wand                       |
|     | Großer Kreuzschlitzschraubendreher  |      | Befestigung der Kreuzschlitzschrauben         |
|     | Kleiner Kreuzschlitzschraubendreher |      | Zur Demontage de hinteren Abdeckung           |

# **1.3 Installation** 1.3.1 Installationsort festlegen

Berücksichtigen Sie hierbei bitte bei der Auswahl des Montageortes die Sicherheitshinweise unter 1.1.

## 1.3.2 Abmessungen

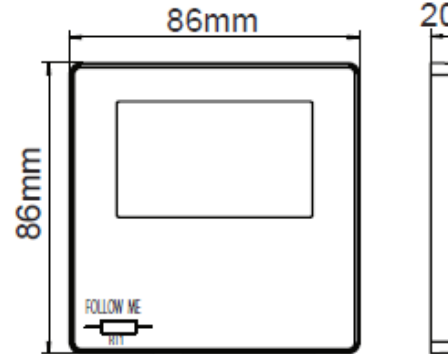

Abb. 1.1

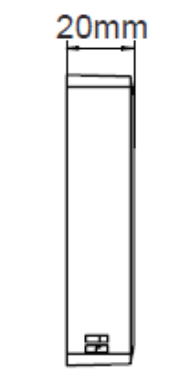

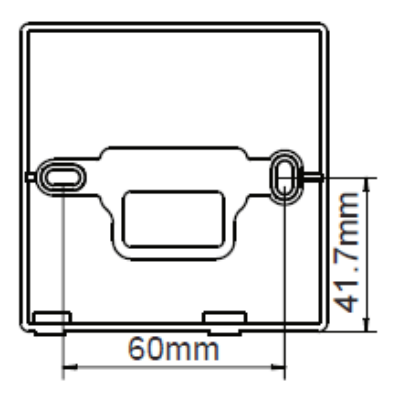

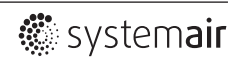

## 1.3.3 Installation der hinteren Abdeckung

 Setzen Sie einen kleinen Schlitzschraubendreher in den unteren Steckplatz der kabelgebundenen Regelung ein und drehen Sie ihn in die angegebene Richtung, um die hintere Abdeckung zu lösen. Achten Sie dabei auf die Drehrichtung, um Schäden an der Abdeckung zu vermeiden

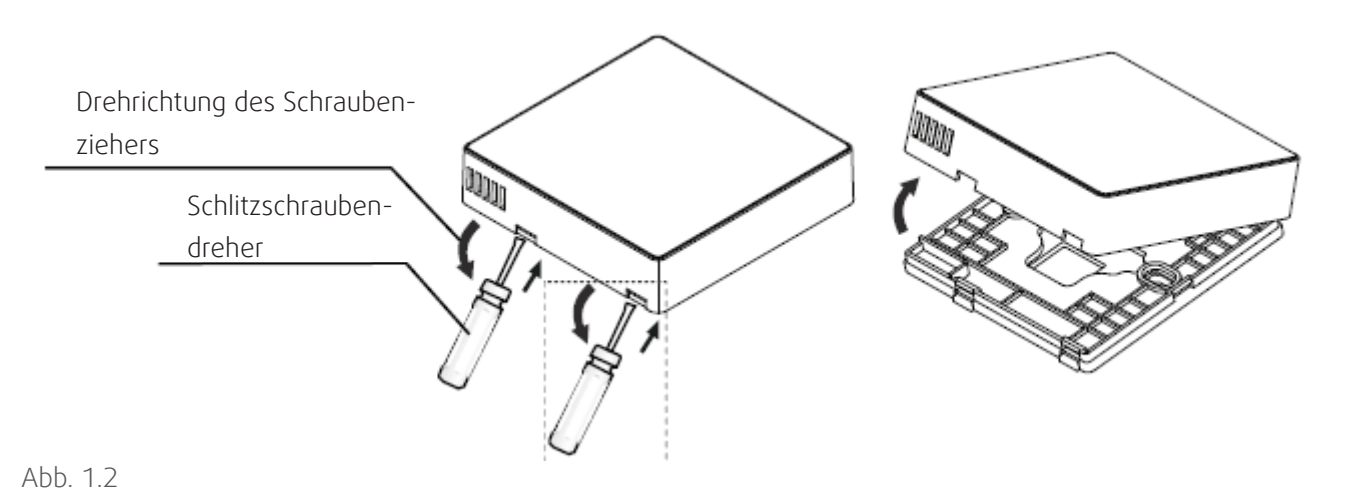

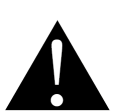

## WARNUNG!

- Wenn Sie den kleinen Schlitzschraubendreher verwenden, um die hintere Abdeckung der Kabelfernbedienung zu öffnen, achten Sie darauf, die Leiterplatine nicht zu beschädigen
- Berühren sie nicht die Leiterplatine der Kabelfernbedienung
- 2) Verwenden Sie ein Schneidewerkzeug, um die Höhe der beiden Kunststoffhaltevorrichtungen (2 St. Zubehör) einzustellen und um die Standardlänge der Installationsdose-Haltevorrichtung an die W anzupassen.
   Stellen Sie sicher, dass die Haltevorrichtung waagerecht zur Wand steht, wenn die Schraubenträger der Installationsdose montiert werden

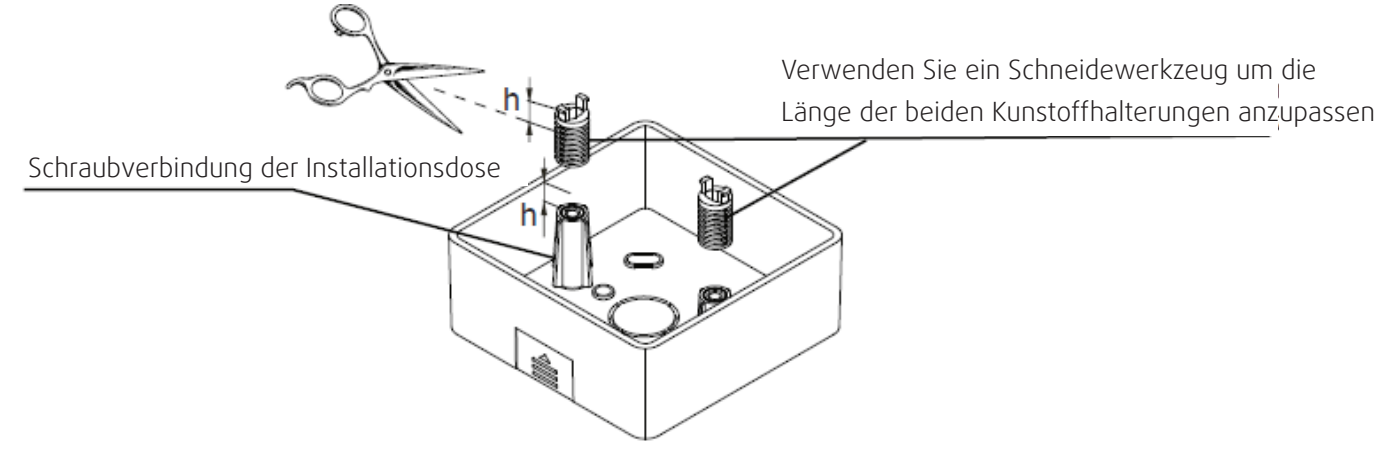

Abb. 1.3

- Installation
- 3) Nach Anpassung der Halterungen werden diese an der Rückwand befestigt

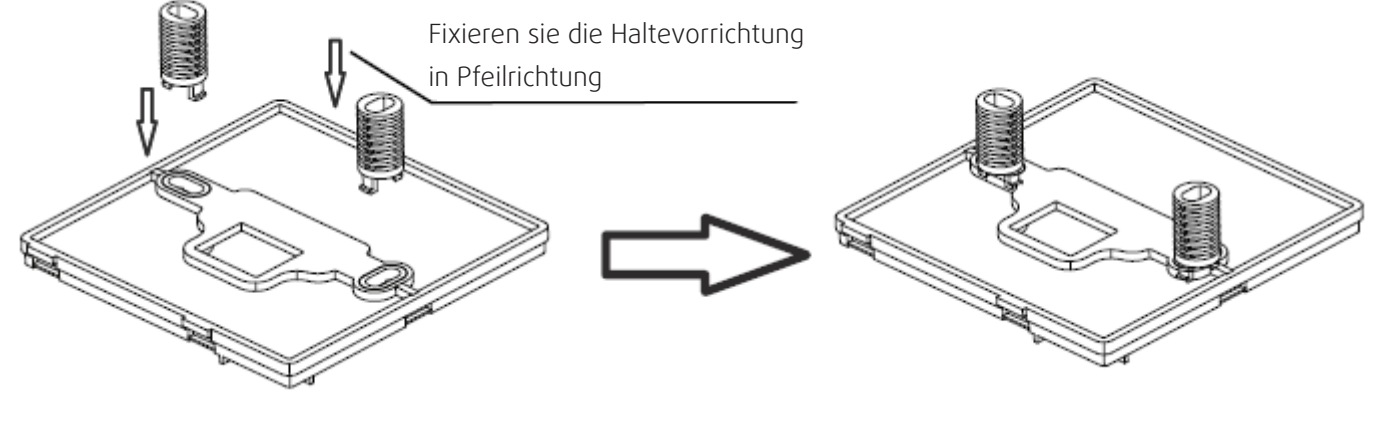

Abb. 1.4

4) Führen Sie das unter Putz verlegt, abgeschirmte Kabel durch die Kabeldurchführung der hinteren Abdeckung. Verwenden Sie Kreuzschlitzschrauben (Zubehör 1), um die rückseitige Abdeckung der Kabelfernbedienung mit Hilfe der Haltevorrichtung an der Installationsdose zu befestigen. Stellen Sie sicher, dass die hintere Abdeckung durch die Installation nicht verformt wurde

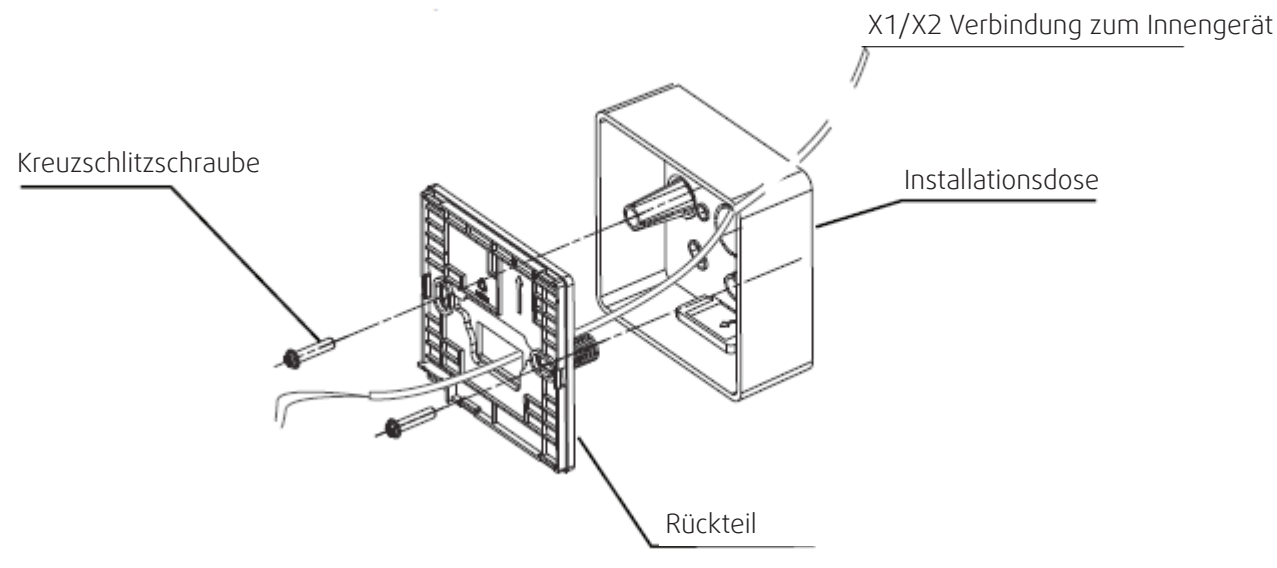

Abb. 1.5

1

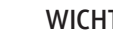

WICHTIG!

Die hintere Abdeckung kann sich verformen, wenn die Schrauben zu fest angezogen werden

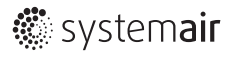

## 1.3.4 Verdrahtung

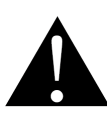

### VORSICHT!

- Bereiten Sie Elektrobox und ein abgeschirmtes 2-adrige Kabel vor Ort vor
- Berühren Sie nich die Leiterplatine der Kabelfernbedienung

#### 1) Vedrahtungsangaben

| Тур         | 2-adriges abgeschirmtes Kabel       |  |
|-------------|-------------------------------------|--|
| Querschnitt | AWG 16-20 0,5 x 1,3 mm <sup>2</sup> |  |
| Länge       | maximal 200 m                       |  |

2) Steuerungsverkabelung

- Die Kommunikation zwischen dem Innengerät und der Kabelfernbedienung erfolgt bi-direktional. Auf der Kabelfern bedienung angezeigte Parameter werden in Echtzeit angezeigt. Veränderte Parameter der Inneneinheit werden entsprechend aktualisiert
- Die Kabelfernbedienung wird über die Klemmen X1 und X2 an das Innengeräte angeschlossen. Bei den Anschlüssen X1 und X2 gibt es keine Polarität
- Die längste Verdrahtungslänge zwischen der Kabelfernbedienung und der Inneneinheit beträgt 200 Meter

#### Anbindungsmethode: 1 Regler an 1 Innengerät

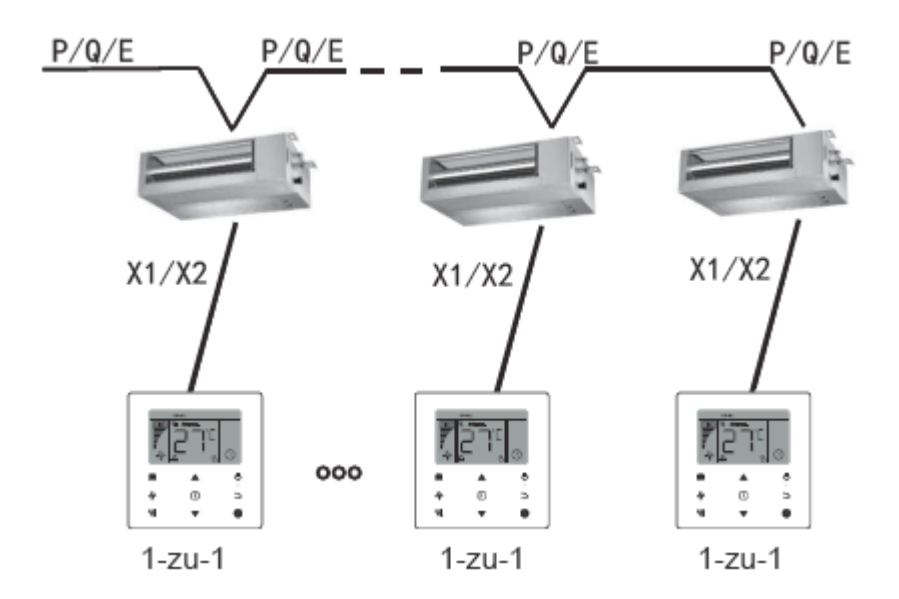

Abb. 1.6 Verbindung 1 Regler zu 1 Innengerät

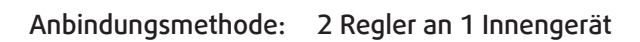

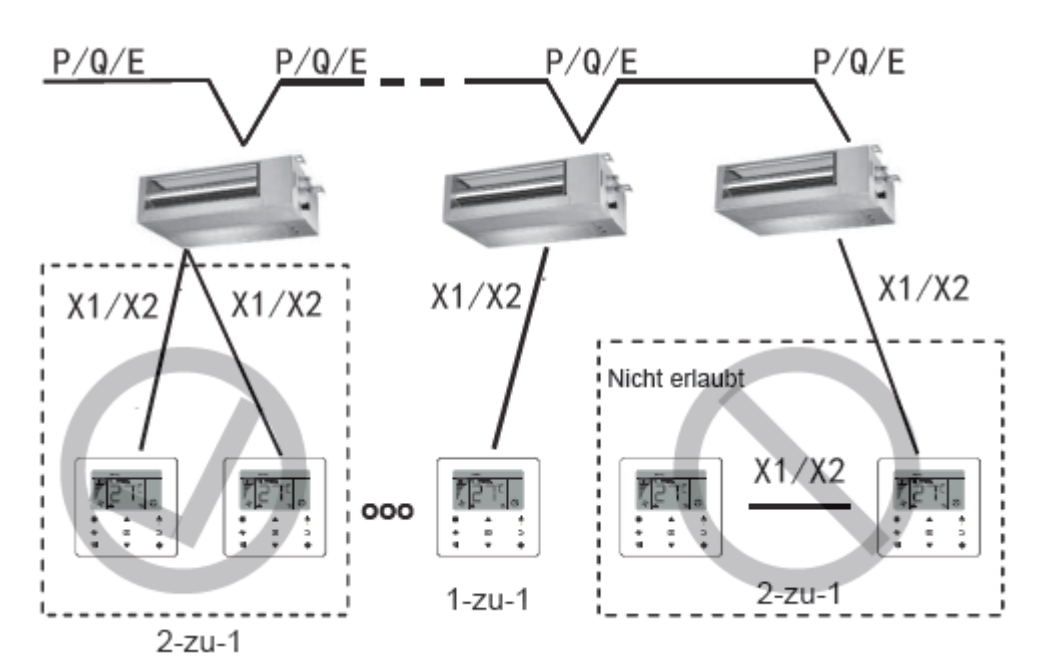

Abb. 1.7 Anbindung: 2 Regler an 1 Innnengerät

- Bei der Anbindungsmethode 2 Reglern / 1 Innengerät, regeln 2 Kabelfernbedienungen die identische Inneneinheit, wobei ein Regler, abhängig von der vorgenommenen Einstellung, den "Hauptregler" und der andere den "Nebenregler" darstellt. Die Standardeinstellung der kabelgebundenen Fernbedienung ist auf Hauptregler eingestellt
- Diese Verbindungsmethode ist nur für zwei Fernbedienungen WDC-86 möglich

## 1.3.5 Installation der Kabelfernbedienung

Führen Sie das unter Putz verlegt, abgeschirmte Kabel durch die Kabeldurchführung der hinteren Abdeckung.Sobald die Verbindung hergestellt ist, verbinden Sie die Verkabelung mit der Klemme X1 / X2 (CN2) der Kabel-fernbedienung unden Sie die Regelung an der hinteren Abdeckung (siehe Abb. 1.8). Befestigen Sie dieFernbedienung korrekt mit der Rückenblende (siehe Abb. 1.9).

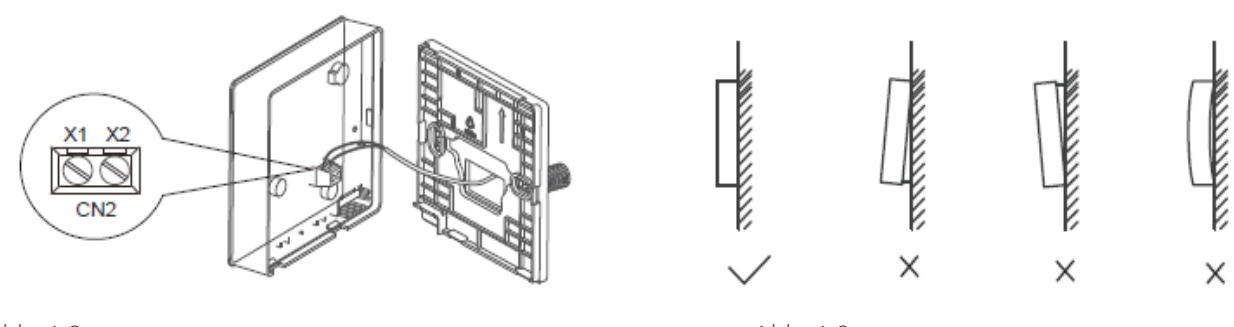

Abb. 1.8

Abb. 1.9

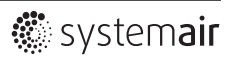

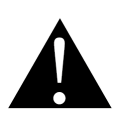

#### ACHTUNG!

Pflegen Sie während der Installation eine bestimmte zusätzliche Länge für das angeschlossene abgeschirmte Kabel ein. Dies erleichtert das Entfernen der Kabelfernbedienung für Wartungsarbeiten

# 2.1 Sicherheitshinweise

Dieser Controller darf nicht von Personen, einschließlich Kindern, mit eingeschränkten physischen, sensorischen oder mentalen Fähigkeiten oder mangelnder Erfahrung und mangelndem Wissen verwendet werden, es sei denn, Sie werden beaufsichtigt oder erhalten Anweisungen zur Verwendung des Reglers durch eine für Sie verantwortliche Aufsichtsperson. Kinder sollten beaufsichtigt werden, um sicherzustellen, dass Sie nicht mit dem Regler spielen

Lesen Sie diese Sicherheitshinweise bitte sorgfältig durch, bevor Sie den Regler bedienen.

In den Sicherheitsvorkehrungen werden die Maßnahmen mit WARNUNG und VORSICHT unterteilt. Beide Abschnitte enthalten wichtige Informationen zur Sicherheit. Achten Sie darauf, dass die nachfolgend benannten Vorsichtsmaßnahmen befolgt werden.

| Hinweis   | Bedeutung                                                                      |
|-----------|--------------------------------------------------------------------------------|
| WARNUNG   | Die hier aufgeführten Sicherheitshinweise müssen beachtet werden, um das Leben |
|           | und die Gesundheit des Anwenders nicht zu gefährden                            |
| VORSICHT! | Die hier aufgeführten Sicherheitshinweise müssen beachtet werden, um eine mög- |
|           | liche Beschädigung des Gerätes und anderer Sachwerte sowie Personenschäden zu  |
|           | vermeiden                                                                      |

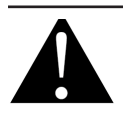

#### WARNUNG!

- Dieses Gerät darf nur von dafür anerkannt ausgebildeten Fachkräften eingebaut werden.
   Fehlerhafte Einbau- und Anschlussarbeiten können zu Stromschlag, Kurzschluss, Leckagen, Brandgefahr oder Sachschäden führen
- Nehmen Sie keine Reparautren oder tionen am Gerät vor. Fehlerhafte Reparaturen und Wartungen können zu Stromschlag, Kurzschluss, Leckagen, Brandgefahr oder Sachschäden führen
- Verlegen oder installieren Sie die Kabelfernbedienung nicht selbst. Fehlerhafte Einbau- und Anschlussarbeiten können zu Stromschlag, Kurzschluss oder Brandgefahr führen. Wenden Sie sich an einen Fachpartner
- Verwenden Sie keine brennbaren Materialien (z. B. Haarspray oder Insektizide) in der N\u00e4he des Reglers. Reinigen Sie den Controller nicht mit organischen L\u00f6sungsmitteln wie z.B. mit Verd\u00fcnner. Die Verwendung von organischen L\u00f6sungsmitteln kann Sch\u00e4den am Regler f\u00fchren, aber auch Stromschl\u00e4ge oder Feuer verursachen

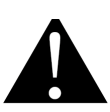

## VORSICHT!

- Spielen Sie nicht mit der Kabelfernbedienung. Ein versehentlicher Betrieb durch ein Kind kann zu Beeinträchtigungen der Körperfunktionen und zu Gesundheitsschäden führen
- Öffnen Sie nie die Fernbedienung. Gewaltanwendung auf die Geräteinnenteile kann zu Stromschlägen und Feuer führen. Wenden Sie sich für Inspektionen an einen autorisierten Fachpartner. Um Stromschläge zu vermeiden, arbeiten Sie nicht mit nassen Händen
- Bringen Sie die Kabelfernbedienung nicht mit Wasser in Berührung. Es besteht die Gefahr von Stromschlag, Kurzschluss oder Leckagen
- Positionieren Sie den Regler nicht an Stellen an denen er Feuchtigkeit ausgesetzt ist. Wird der Regler Feuchtigkeit ausgesetzt, besteht die Gefahr von Stromschlag, Kurzschluss und das Risiko, dass die elektrischen Bauelemente beschädigt werden

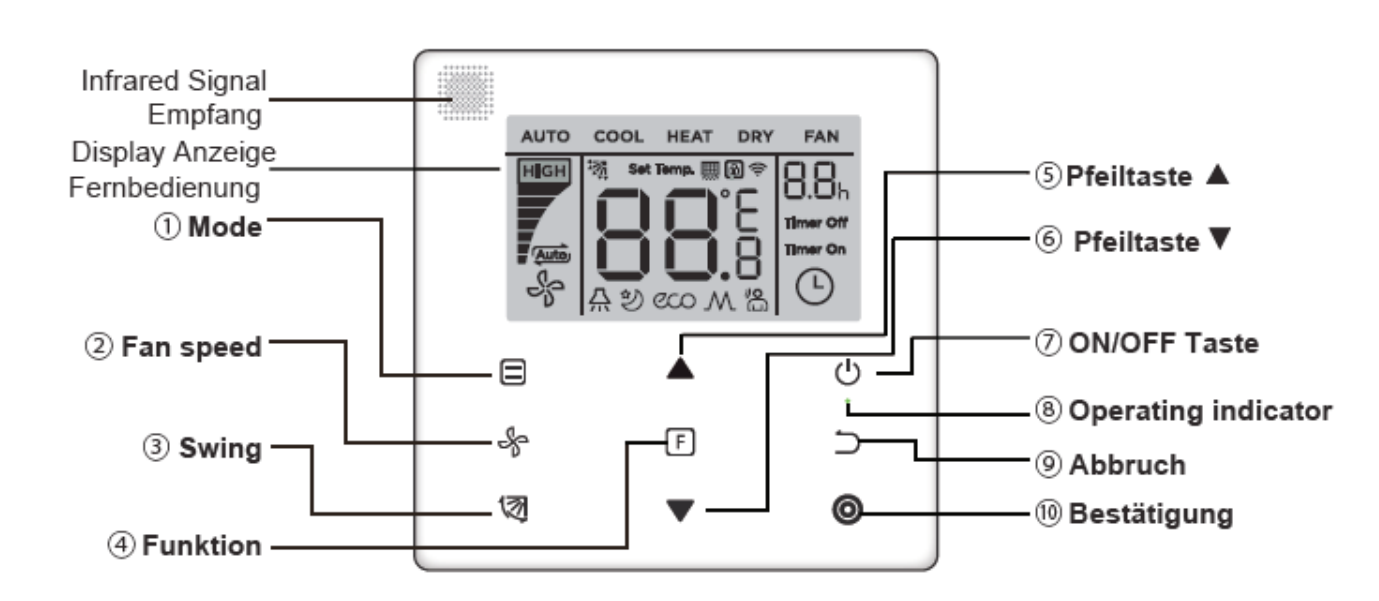

# 2.2 Bedientasten der Kabelfernbedienung

Abb. 2.1

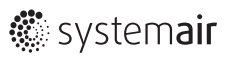

| Nr. | Taste  |                       | Display Funktionen                                                                |
|-----|--------|-----------------------|-----------------------------------------------------------------------------------|
| 1   |        | Modus                 | Veränderung der Betriebsart Auto $ ightarrow$ Cool $ ightarrow$ Heat $ ightarrow$ |
|     |        |                       | $Dry \rightarrow Fan$                                                             |
| 2   | d-     | Lüftergeschwindigkeit | Einstellung der gewünschten Ventilatorstufe                                       |
|     | ~0     |                       |                                                                                   |
| 3   | 137    | Swing                 | Einstellung der Swing Funktion                                                    |
|     | ~      |                       |                                                                                   |
| 4   | F      | Funktion              | Schaltfunktionen unter dem gegenwärtigen Modus                                    |
|     |        |                       |                                                                                   |
| 5   |        | Pfeiltaste            | Pfeiltaste zum Anheben der Temperatur und der Zeit                                |
|     |        |                       | (Timer)                                                                           |
| 6   |        | Pfeiltaste            | Pfeiltaste zum Senken der Temperatur und der Zeit                                 |
|     |        |                       | (Timer)                                                                           |
| 7   | പ      | ON/OFF                | Drucktaste zum Ein- und Ausschalten des Gerätes                                   |
|     | $\cup$ |                       |                                                                                   |
| 8   | 0      | Betriebsanzeige       | Anzeige des EIN / AUS-Zustands der Inneneinheit                                   |
|     | Ŭ      |                       |                                                                                   |
| 9   | 5      | Zurück                | Zum Ausschalten des Timers/IDU LED Display/Silent/                                |
|     |        |                       | ECO/Zusatzheizung <sup>1</sup> ; abbrechen der Timer Funktion                     |
| 10  | 6      | Bestätigen            | Zum Einschalten des Timers/IDU LED Display/Silent/                                |
|     |        |                       | ECO/Zusatzheizung <sup>1</sup> ; zum bestätigen des Timers                        |

<sup>1</sup> Zusatzheizung ist reserviert

# 2.3 Anzeigen im Display

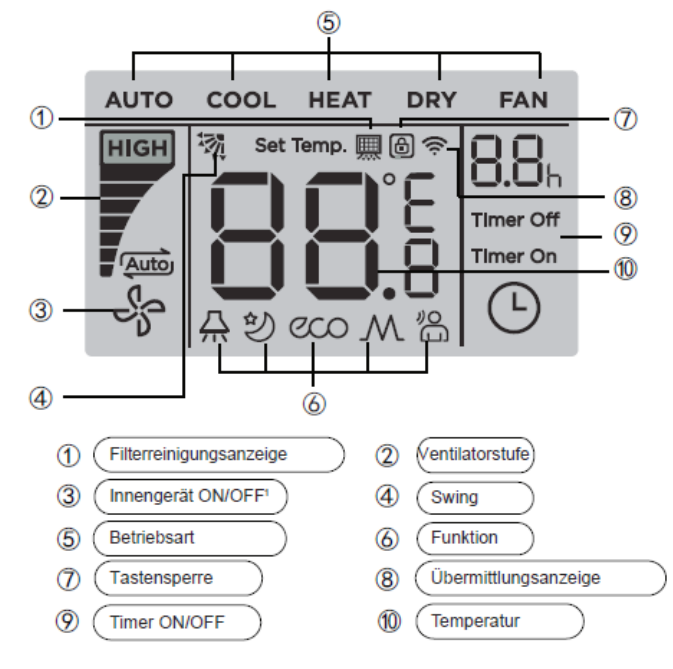

Abb. 2.2

Hinweis 1: Wenn das Innengerät läuft, dreht sich die - Anzeige; wenn das Innengerät ausgeschaltet ist, dreht sich die - Anzeige nicht

Bedienungsanleitung Kabelfernbedienung SYS WSC 86

# 2.4 Bedienungsanleitung 2.4.1 ON/OFF - Funktion

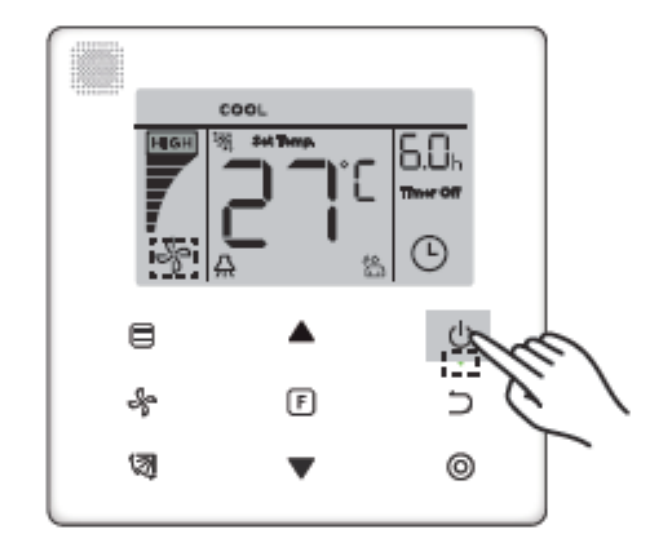

Abb. 2.3

- Drücken Sie die (ON/OFF) Taste U, anschließende leuchtet die Betriebsanzeige "● " auf.
   Während die ON/OFF Anzeige dass das Innenteil gestartet hat.
   Mannenteil gestartet hat.
- 2) Drücken Sie die (ON/OFF) Taste  $\bigcirc$  erneut, anschließende erlischt die Betriebsanzeige "  $\bigcirc$  ". Die Displayanzeige  $\stackrel{}{\xrightarrow{}}$  hört auf zu rotieren, während das Innenteil stoppt.

## 2.4.2 Mode Funktion

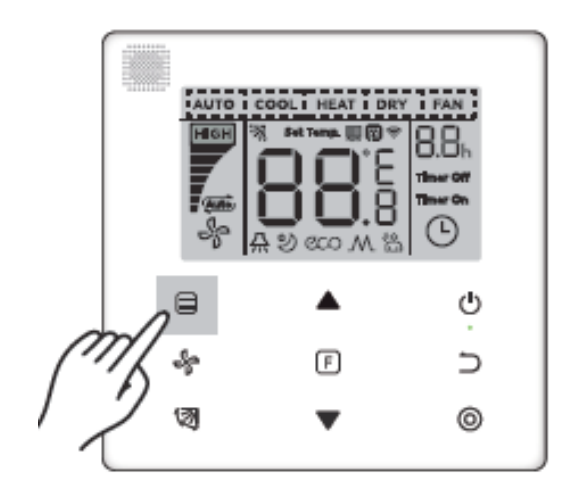

Abb. 2.4

Drücken Sie (Modus) Taste . Durch Drücken der MODE-Taste wechseln Sie die Betriebsart, wie in der nachfolgenden Abbildung gezeigt wird.

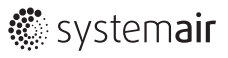

Auto →Cool→Heat→Dry→Fan

Abb. 2.5

Im "Auto", "Cool", "Dry", oder "Heat" Modus, drücken Sie 🔺 und 🔻 Taste, um die gewünschte Temperatur einzustellen. (siehe Abb. 2.6)

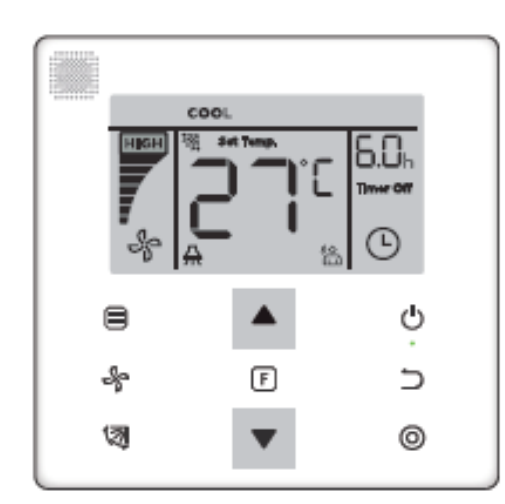

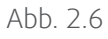

#### Hinweis!

- Der "Auto" Modus ist nicht bei allen Klimagerätenmodellen verfügbar. Abhängig vom Systemaufbau kann im "Auto" Modus die Fehlermeldung E0 Mode Kon erscheinen. (Modus der Außeneinheit entspricht nicht dem Modus der Inneneinheit)
- Die Temperatureinstellung ist im Modus "Fan" nicht verfügbar
- "Dry" Modus (Entfeuchtung) und "Auto" Modus sind für FAPU nicht verfügbar

## 2.4.3 Ventilatordrehzahlfunktion

|              |       |         | B.Oh<br>Terrer off |
|--------------|-------|---------|--------------------|
|              | 8     | <b></b> | Ģ                  |
|              | nes.  | F       | Э                  |
| $\int dt dt$ | ″∕_ ∞ | •       | 0                  |

Abb. 2.7

Betrieb

Im "Cool", "Heat" oder "Fan" Modus, drücken Sie die Gebläse-Taste, um die Ventilatorgeschwindigkeit einzustellen (siehe Abb. 2.7).

Für den Fall, dass die Kabelfernbedienung mit 7- Gebläsestufen ausgestattet ist, betätigen Sie die Gebläse-Taste um die Ventilatorgeschwindigkeit wie in Abb. 2.8 einzustellen.

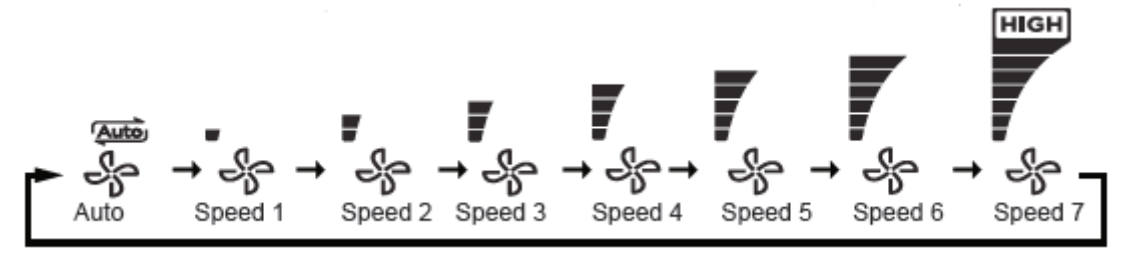

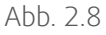

Ist die Fernbedienung mit 3 Gebläsestufen ausgestattet, drücken Sie die Gebläse-Taste die Ventilatorgeschwindigkeit wie in Abb. 2.9 gezeigt einzustellen.

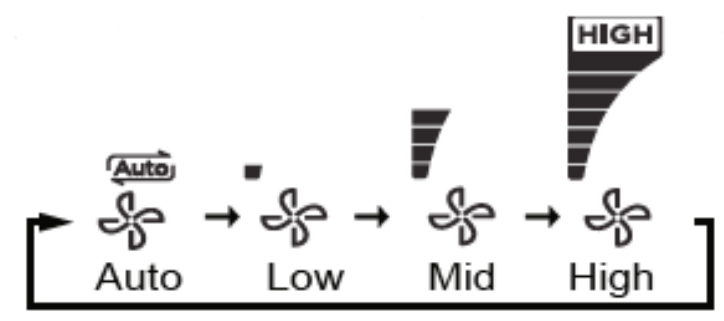

Abb. 2.9

## Hinweis!

- Im "Auto" und "Dry" (Entfeuchtung) Modus, be t sich das Gebläse im "Auto" Modus.
   Auch ein Betätigen der Taste Ventilatorgeschwindigkeit wird an diesem Zustand nichts ändern
- Das Gebläse hat standardmäßig 7 Geschwindigkeitsstufen. Benutzen Sie den Einstellbereich, um Veränderungen an der Standardeinstellung vorzunehmen

## 2.4.4 Swing Funktion

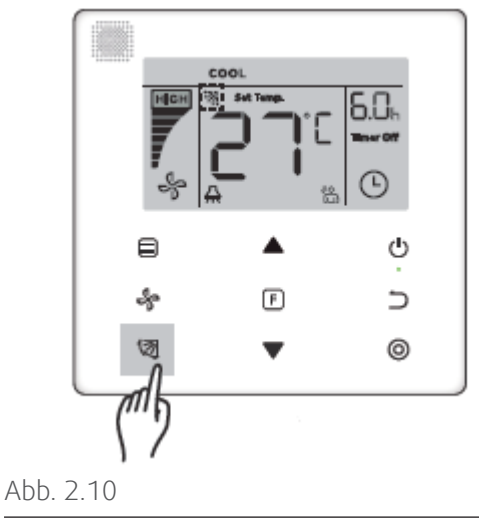

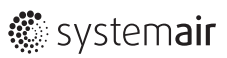

Drücken Sie die (Swing) Taste, um den Schwenk der vertikalen Luftklappe des Innengeräts zu steuern (siehe Abb.2.10). Wenn das Gerät eingeschaltet ist, zeigt das Displaysymbol den Schwenkwinkel der Luftklappe an. Drücken Sie die (Swing) Taste, und die Jalousie schaltet abwechselnd vom aktuellen Winkel zur nächsten Einstellung. (siehe Abb. 2.11).

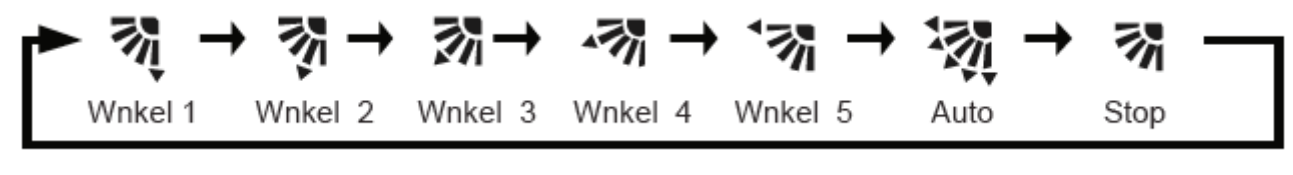

Abb. 2.11

Wenn sich die Luftklappe im "Auto" -Zustand be t, drücken Sie die Taste (Swing) 🧔 erneut, und der Louver verbleibt bei dem aktuellen Arbeitswinkel. Das Anzeigesymbol zeigt den aktuellen Winkel des Louvers nach 10 Sekunden an.

## Hinweis!

- Die Schwenkfunktion ist nur für Innengeräte verfügbar, die mit vertikalen Lamellen ausgestattet sind
- Bei ausgeschaltetem Klimagerät, ist die Swing-Funktionstaste deaktiviert. Die Kabelfernbedienung beendet die Swing-Funktion automatisch. Das "Swing" Displaysymbol erlischt.
- Eine horizontale Steuerung der Luftklappen des Innengeräts ist durch die Kabelfernbedienung nicht möglich

## 2.4.5 Funktion Einstellungsbereich

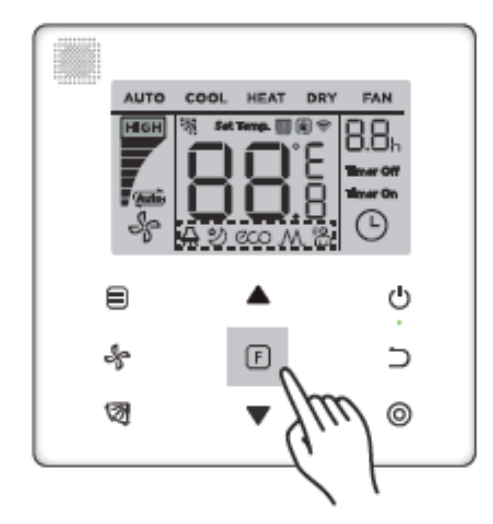

Abb. 2.12

Drücken Sie die Taste (Funktion) und wechseln Sie zu der Funktion, die im gegenwärtigen Modus verändert werden soll (siehe Abb. 2.12)

Betrieb

Drücken Sie die Funktionstaste **F** um in die Funtionseinstellung zu gelangen. Die Displayanzeige der Kabelfernbedienung zeigt folgende Symbole:

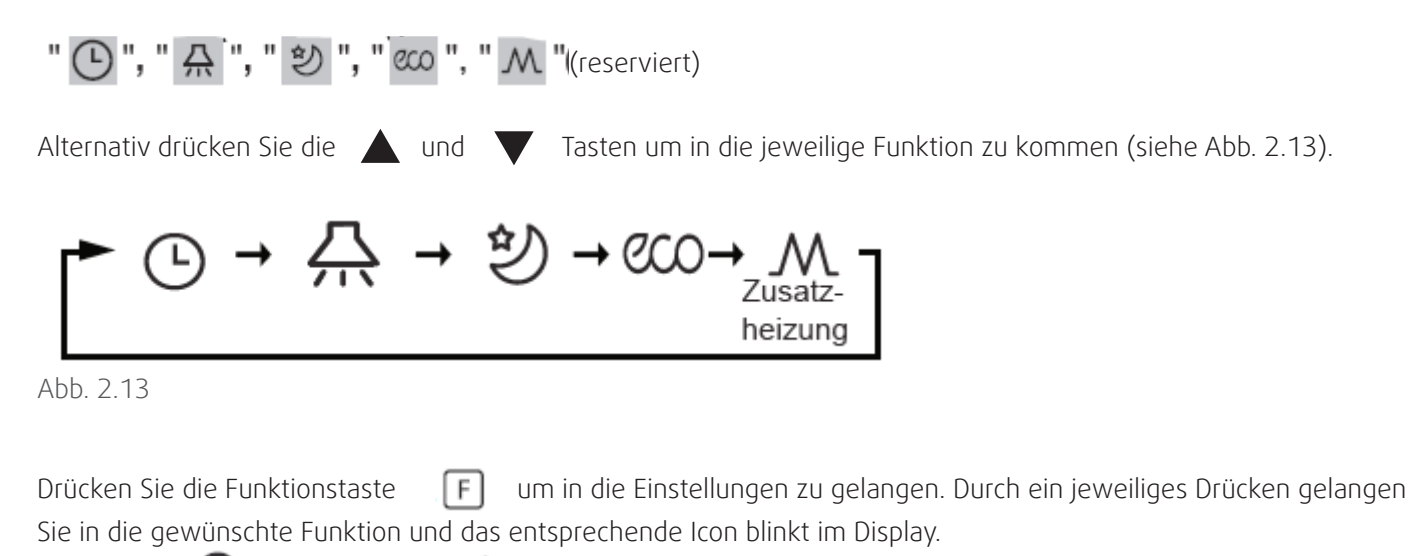

Bestätigen 🧿 oder löschen 🔵 Sie die Funktion.

1) Die "IDU LED Display" Funktion wird verwendet um den Ein- / Ausschaltzustand des Displays in der Inneneinheit zu steuern

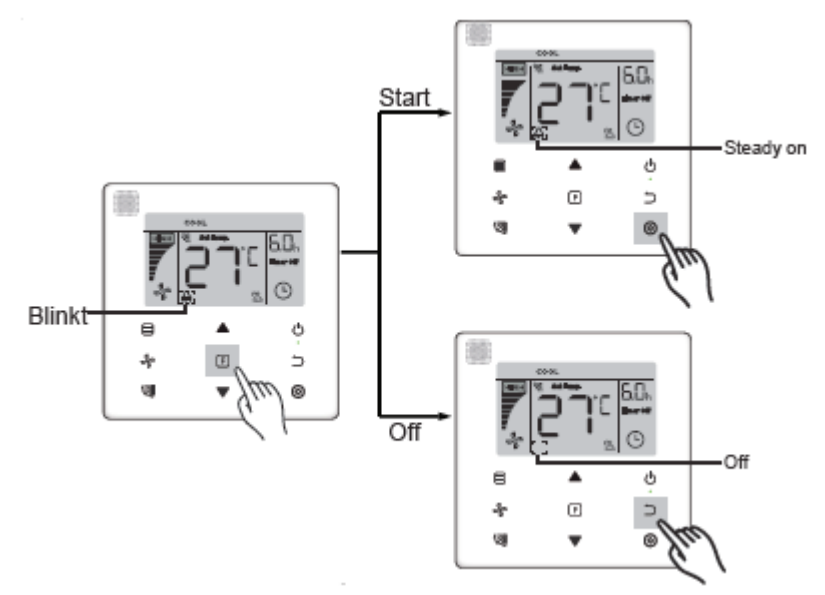

Abb. 2.14

Drücken Sie die FunktionstasteFum in die Einstellungen zu gelangen.Drücken Sie die Funktionstaste erneutund wählen SieAaus. Im LED Display blinkt das SymbolA. Drücken Sie den Bestätigungsbuttonund das SymbolAleuchte auf, oder drücken Sie die Abbruchtasteund das LED Display erlischt.(siehe Abb. 2.14)

#### 2) Silent (Ruhefunktion)

Die "Silent" -Funktion wird verwendet, um das "Silent" -Steuersignal an das Innengerät zu senden. Die Inneneinheit reduziert automatisch die Geräuschemissionen.

 Ein- / Ausschalten der "Silent" - Funktion: Drücken Sie die Funktionstaste

 , um zur "Silent" - Funktion zu wechseln (
 blinkt). Drücken Sie die Bestätigungstaste
 , um die Funktion zu bestätigen oder drücken Sie die Abbruchtaste
 , um die Funktion auszuschalten. (siehe Abb. 2.15)

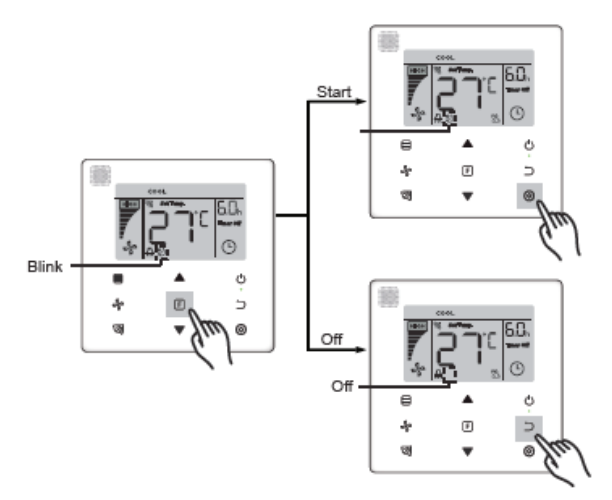

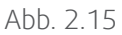

#### Hinweis!

- Die Funktion "Lautlos" wird abgebrochen und muss zurückgesetzt werden, wenn das Gerät manuell ausgeschaltet wird
- Nach 8-stündigem Betrieb erlischt das Symbol 🕴 und das Gerät verlässt den Betriebszustand "Silent"
- Die "Silent" und "ECO" Funtionen können nicht zur gleichen Zeit eingestellt werden
- 3) Mit der Funktion "ECO" wird das Steuersignal "ECO" an das Innengerät gesendet. Das Innengerät läuft anschließend im Energiesparmodus.

Ein- / Ausschalten der "ECO" Funktion: Drücken Sie die Funktiontaste 🕞 , um zur "ECO" -Funktion zu wechseln (" 🚥 " blinkt), und drücken Sie die Bestätigungstaste 🔘 , um die Funktion zu bestätigen oder die Abbruchtaste 🔵 , um die Funktion zu deaktivieren. (siehe Abb.6.14)

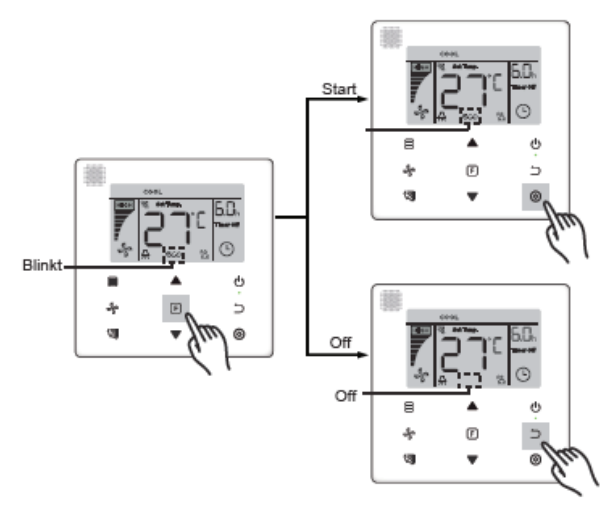

Abb. 2.16

Betrieb

## Hinweis!

- Wenn Sie den Modus wechseln oder das Gerät ausschalten, verlässt das Gerät die "ECO" -Funktion
- Nach 8-stündigem Betrieb erlischt das ECO-Symbol und das Gerät verlässt den Betriebszustand "ECO"
- Die Funktionen "Silent" und "ECO" können nicht gleichzeitig aktiviert werden

4) Zusatzheizung (reserviert)

5) Follow Me

Die Funktion "Follow Me" des verkabelten Controllers ist standardmäßig aktiviert, und das Symbol leuchtet auf, wenn die Funktion aktiviert ist.

- "Follow Me" ausschalten: Die Tasten 🔯 (Swing) und 🧿 (Con ) gleichzeitig drücken und für 5 Sekunden gedrückt halten, um die "Follow Me" -Funktion zu deaktivieren. Das Symbol erlischt.
- "Follow Me" einschalten: Wenn die "Follow Me" -Funktion ausgeschaltet ist, die Tasten (Swing) und
   (Con) gleichzeitig für 5 Sekunden lang gedrückt halten, um "Follow Me" zu starten (siehe Abb. 6.15).

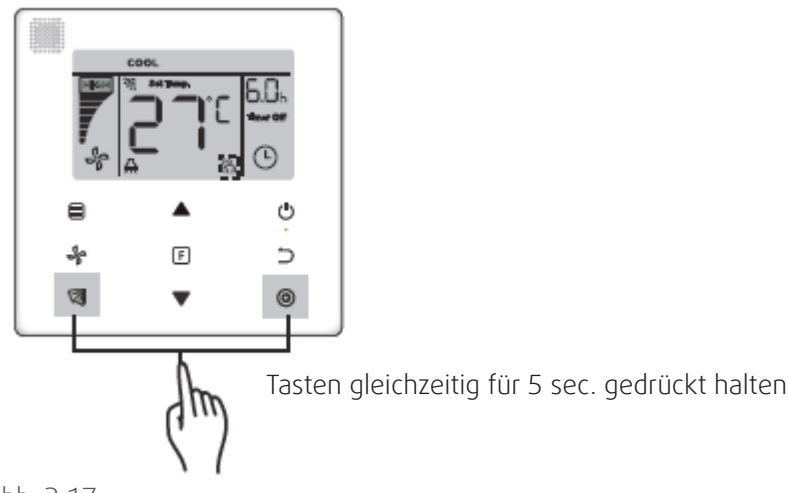

![](_page_19_Figure_11.jpeg)

## Hinweis!

• Wenn die "Follow Me" -Funktion der Kabelfernbedienung und der IR-Fernbedienung gleichzeitig aktiviert sind, hat die "Follow Me" Funktion der kabelgebundenen Fernbedienung Vorrang.

## 6) Timer

Der Timer wird verwendet, um die den Ein- / Ausschaltpunkt des Innengeräts zeitlich zu steuern.

• Drücken Sie die Funktionstaste, um zur Funktion "Timer" zu wechseln. Wenn das Innengerät eingeschaltet ist, führen Sie zuerst die Einstellungen "Timer Aus" und dann die Einstellungen "Timer Ein" durch. Wenn das Innengerät ausgeschaltet ist, führen Sie zuerst die Einstellungen "Timer Ein"und dann die Einstellungen "Timer Aus" durch

![](_page_19_Picture_17.jpeg)

Wenn das Innengerät ausgeschaltet ist:

![](_page_20_Figure_3.jpeg)

Abb. 2.18

 Einstellung "Timer Off": Wenn die Einstellung "Timer On" abgeschlossen ist, drücken Sie die Funktionstaste um zur Einstellung "Timer Off" zu gelangen. Das Display zeigt "0.0h Time Off" an und die Worte "Time Off" blinken. Drücken Sie die Bestätigungstaste 
 on um zur Timereinstellung zu gelangen, und benutzen Sie die Tasten 
 und 
 vum die Uhrzeit einzustellen. Mit der Taste Bestätigung 
 schließen Sie die Timereinstellung ab

 $\cdot$  Wenn das Innengerät eingeschaltet ist: Beziehen Sie sich auf die obigen Vorgänge, um die

Einstellungen "Timer Ein" und "Timer Aus" zu kon en

• Wenn Sie die Timing-Schritte anpassen, drücken und halten Sie die Tasten 🔺 und 🔻 länger als 1 Sekunde, um die Timing-Schrittwerte schnell einzustellen

| • Funktion "Timer abbrechen": Drücken Sie die Funktio | onstaste   F , um zur Timereinstellung zu        |
|-------------------------------------------------------|--------------------------------------------------|
| gelangen. Drücken Sie 🔵 (Abbrechen) oder 🕛            | (EIN / AUS) -Taste oder stellen Sie den Zeitwert |
| auf Null, um die Timereinstellungen zu löschen. Gehe  | n Sie zurück zur Hauptebene                      |

#### Hinweis!

- Wenn das Gerät eingeschaltet ist, kann die Kabelfernbedienung verwendet werden, um die Timer-Informationen für "Timer Off" und "Timer On" einzustellen. Wenn "Timer Off" ausgeschaltet ist, wird "Timer On" ebenfalls abgebrochen. Wenn das Gerät ausgeschaltet ist, können Timer-Informationen für "Timer On" und "Timer Off" eingestellt werden, und wenn "Timer On" ausgeschaltet wird, wird "Timer Off" ebenfalls abgebrochen
- Die Timer-Information wurden mit Hife der Kabelfernbedienung eingestellt. Das Timer-Symbol im Display des Innengeräts leuchtet erst nach der voreingestellten Zeit auf, wenn die Kabelfernbedienung ein entsprechendes ON /OFF Signal an das Innengerät sendet
- Eine Fernbedienung in sekundärer Funktion besitzt keine Timerfunktion

## 2.4.6 Filterreinigung

![](_page_21_Picture_2.jpeg)

```
Abb. 2.19
```

- Wenn die Betriebszeit die voreingestellte Zeit erreicht ist, leuchtet das Filtersymbol
   auf, um den Benutzer an die Filterreinigung zu erinnern
- Halten Sie die Swing-Taste 🛛 🕺 5 Sekunden lang gedrückt, um das Filtersymbol 💻 zu entfernen
- Gehen Sie zur Funktionsanzeige, um diese Funktion oder die voreingestellte Zeit für dieser Funktion ein- / auszuschalten

Eine Kabelfernbedienung mit Sekundärfunktion besitzt keine Erinnerungsfunktion Filterreinigung

# 2.4.7 Lock Funktion

![](_page_21_Figure_9.jpeg)

Abb. 2.20

- Wenn die Kabelfernbedienung den Temperaturbereich selbst sperrt, leuchtet das Symbol " G " auf, aber der äußere Rahmen " " ist ausgeschaltet. Wenn der Temperaturbereich von der Zentralregelung gesperrt wird, leuchten das Schloss-Symbol " G " und der äußere Rahmen " " gleichzeitig auf. Wenn zwei Sperren vorhanden sind, beträgt das Intervall für die alternierende Anzeige 5 Sekunden
- Wenn Zentralregelung und die Kabelfernbedienung gleichzeitig die Sperrfunktion ausüben, wird dem Zentralregler die Priorität zugewiesen

![](_page_21_Picture_15.jpeg)

# 2.4.8 Haupt- und Sekundär Kabelfernbedienung

- Wenn zwei kabel gebundene Regler gleichzeitig ein Innengerät regeln, ist einer der Regler der "Haupt" und der andere der "Sekundär" Regler
- Gehen Sie zum Feld "Einstellungen", um den "Haupt" und "Sekundär" -Regler zu kon Die Standardeinstellung wird auf den kabelgebundenen Hauptregler vorgenommen

#### Hinweis!

- Die Haupt-Kabelfernbedienung, jedoch nicht der Sekundärregler, kann die Parameter "Timer", "Filter" und "Innengerät-Inbetriebnahme" einstellen
- Die "Follow Me" -Funktion ist nur auf dem Hauptregler wirksam
- Wenn einer der Regler den Betriebsmodus des Innengeräts ändert, wird die Änderung übernommen

# 3.1 Wiederherstellung der Werkseinstellung

![](_page_23_Picture_3.jpeg)

![](_page_23_Figure_4.jpeg)

# 3.2 Abfrage und Einstellung der Innengeräte-Adressen

- Hat das Innengerät keine Adresse, wird im Display "FE" angezeigt und auf der Kabelfernbedienung wird der Fehler E9 angezeigt
- Drücken und halten Sie die Tasten und v für 8 Sekunden, um auf die Seite zur Adresseneinstellung für die Innengeräte zu gelangen. Drücken Sie die Zurücktaste um die Seite wieder zu verlassen

![](_page_23_Picture_8.jpeg)

![](_page_23_Figure_9.jpeg)

![](_page_23_Picture_10.jpeg)

- Die Adressabfrage und die Einstellung der Innengeräteadresse, ist nur auf der Adresseinstellungsseite möglich
- Auf der Adresseinstellungsseite reagiert die Kabelfernbedienung nicht auf Steuersignale der Fernbedienung

# 3.3 Inbetriebnahme & Parametrierung

- Der Parameter für die Inbetriebnahme kann eingestellt werden, wenn das Gerät ein- oder ausgeschaltet ist
- Drücken und halten Sie die Tasten
   (Funktion) und
   (Modus) für 5 Sekunden, um zu der Seite
   Inbetriebnahme der Parametereinstellungen zu gelangen

![](_page_24_Picture_7.jpeg)

| Abb. 1 | 3.3 |
|--------|-----|
|--------|-----|

- Gehen Sie zur Seite zur Einstellung der Inbetriebnahmeparameter. Überprüfen Sie, dass "CO" im Temperaturanzeigebereich angezeigt wird. Drücken Sie die Tasten ▲ und ▼, um die "Parameter zu verändern
- Sobald der "Parametercode für die Inbetriebnahme" ausgewählt wurde, drücken Sie die Taste
   O
   (Bestätigen),
   um zu den spe
   Einstellungen für die Inbetriebnahmeparameter zu gelangen. Drücken Sie die Tasten
  - ▲ und ▼ , um den Wert einzustellen. Drücken Sie die Taste ⑥ (Bestätigen) , um den Wert zu speichern und die Einstellung der Inbetriebnahmeparameter abzuschließen
- Drücken Sie die Taste (Abbrechen), um zur vorherigen Seite zurückzukehren und die Parameter- einstellungen f
   ür die Inbetriebnahme wieder zu verlassen. Die Seite wird ebenfalls verlassen, wenn 60 Sek. keine Eingaben gemacht werden
- Wenn es sich auf der Seite für die Parametereinstellungen für die Inbetriebnahme be kabelgebundene Regler nicht Signale der Fernbedienung
- Auf der Seite zur Einstellung der Inbetriebnahmeparameter sind die Tasten 
   (Modus),
   (Lüftergeschwindigkeit),
   (Swing),
   (Funktion) und
   (ON / OFF) nicht verfügbar

| Parameter<br>Code | Parameter<br>Inhalt                              | gewählte<br>Parameter                         | Standard<br>Wert                          | Bemerkungen                                                                                            |  |  |  |  |  |  |  |
|-------------------|--------------------------------------------------|-----------------------------------------------|-------------------------------------------|----------------------------------------------------------------------------------------------------|--|--|--|--|--|--|--|
| СО                | Adress-<br>einstellung                           | F0: Haupt Kabelfern-<br>bedienung             | FO                                        | Wenn zwei Kabelfernbedienungen ein<br>Innengerät regeln, müssen die Adresse                            |  |  |  |  |  |  |  |
|                   |                                                  | F1: Sekundär Kabel-<br>fernbedienung          |                                           |                                                                                                    |  |  |  |  |  |  |  |
| C1                | nur kühlen<br>/kühlen und                        | 00: Kühlen und<br>Heizen                      | 00                                        | Heizmodus ist nicht verfügbar wenn nur<br>"kühlen" eingestellt ist                                     |  |  |  |  |  |  |  |
|                   | Einstellung                                      | 01: nur Kühlen                                |                                           |                                                                                                    |  |  |  |  |  |  |  |
| C2                | Reserviert                                       |                                               |                                           |                                                                                                    |  |  |  |  |  |  |  |
| С3                | Zeiteinstellung für                              | 00/01/02/03/04                                | 02                                        | 00: keine Erinnerung an Filterreinigung                                                                |  |  |  |  |  |  |  |
|                   | die Filterreingung                               |                                               |                                           | 01: 1250h                                                                                              |  |  |  |  |  |  |  |
|                   |                                                  |                                               |                                           | 02: 2500h                                                                                              |  |  |  |  |  |  |  |
|                   |                                                  |                                               |                                           | 03: 5000h                                                                                              |  |  |  |  |  |  |  |
|                   |                                                  |                                               |                                           | 04: 1000h                                                                                              |  |  |  |  |  |  |  |
| C4                | Einstellung<br>des IR-Empfän-                    | 00: deaktiviert                               | 01                                        | Wenn "deaktiviert" ausgewählt wurde, kann<br>die kabelgebundene Fernbedienung kein                     |  |  |  |  |  |  |  |
|                   | gers der Kabel-<br>fernbedienung                 | 01: aktiviert                                 |                                           | Fernbedienungssignal empfangen                                                                         |  |  |  |  |  |  |  |
| C51               | Einstellung<br>der Ventilatorge-                 | 00: <b>3</b> Ventilatorge-<br>schwindigkeiten | 02                                        | Standard 7 Lüfterstufen.<br>Die bidirektionale Kommunikation erkennt                                   |  |  |  |  |  |  |  |
|                   | schwindigkeit mit<br>der Kabelfernbe-<br>diepung | 01: <b>4</b> Ventilatorge-<br>schwindigkeiten | ]                                         |                                                                                                    |  |  |  |  |  |  |  |
|                   | lichting                                         | 02: <b>7</b> Ventilatorge-<br>schwindigkeiten |                                           |                                                                                                    |  |  |  |  |  |  |  |
| С6                | Reserviert                                       |                                               |                                           |                                                                                                    |  |  |  |  |  |  |  |
| С7                | Anzeige der                                      | 00: Nein                                      | 00                                        | Zeigt die Einstelltemperatur an, wenn die                                                              |  |  |  |  |  |  |  |
|                   | Raumtemperatur                                   | 01: Ja                                        |                                           | Hintergrundbeleuchtung ausgeschaltet ist.<br>Wenn "01" ausgewählt wurde, zeigt die                     |  |  |  |  |  |  |  |
|                   |                                                  |                                               |                                           | Kabelfernbedienung die Raumtemperatur an,<br>während die Hintergrundbeleuchtung ausge-<br>schaltet ist |  |  |  |  |  |  |  |
| С8                | Einstellungen                                    | 00: Off                                       | 01                                        | Wählen Sie "Ein" und die Betriebsanzeige zeig                                                          |  |  |  |  |  |  |  |
|                   | zum Ein-/Aus                                     | 01: On                                        |                                           | den EIN / AUS-Zustand der Inneneinheit an.                                                             |  |  |  |  |  |  |  |
|                   | schalten der<br>Betriebsanzeige                  |                                               |                                           | Wahlen Sie "Aus" und die Betriebsanzeige ist                                                           |  |  |  |  |  |  |  |
|                   | betriebsdrizeige                                 |                                               |                                           | gerät ein- oder ausgeschaltet ist                                                                      |  |  |  |  |  |  |  |
| C91               | Statischer Druck,                                | A52:00/01/02/                                 | 01                                        | Die Inneneinheit stellt den ausgewählten                                                               |  |  |  |  |  |  |  |
|                   | Einstellung der                                  | 03/04/05/06/07                                |                                           | entsprechenden statischen Druck ein. Spezi-                                                            |  |  |  |  |  |  |  |
|                   | Innengeräte                                      | /08/09/FF                                     |                                           | statische Druckwerte Sie in der                                                                        |  |  |  |  |  |  |  |
|                   |                                                  | 00/01/~/19/FF                                 |                                           | auf den von der kabelgebundenen Regelung                                                               |  |  |  |  |  |  |  |
|                   |                                                  |                                               |                                           | gelesenen Daten der Inneneinheit                                                                       |  |  |  |  |  |  |  |
| C10 <sup>1</sup>  | Stellen Sie die                                  | 00/01/02/03/FF                                | 00                                        | Parameter 00 01 02 03 FF                                                                               |  |  |  |  |  |  |  |
|                   | Zeitverzögerung                                  |                                               |                                           | die Werte 4 8 12 16 Basierend au                                                                       |  |  |  |  |  |  |  |
|                   | ein, mit der Ven-                                |                                               | repräsen- Min. Min. Min. Min. den Wahlsch |                                                                                                    |  |  |  |  |  |  |  |
|                   | einheit aestoppt                                 |                                               |                                           | tieren Hauptplatine                                                                                    |  |  |  |  |  |  |  |
|                   | wird                                             |                                               |                                           | der Innenein                                                                                           |  |  |  |  |  |  |  |

| C11 <sup>1</sup>       | Innengerät -                                                                                  | 00/01/02/03/FF                                      | 00                                                | Parameter                            | 00           | 01          | 02           | 2                     | 03               | FF                                                                                               |  |
|------------------------|-----------------------------------------------------------------------------------------------|-----------------------------------------------------|---------------------------------------------------|--------------------------------------|--------------|-------------|--------------|-----------------------|------------------|--------------------------------------------------------------------------------------------------|--|
|                        | Temperaturein-<br>stellung um Kalt-<br>luft zu verhindern.                                    |                                                     |                                                   | gemein-<br>same<br>Innenein-<br>heit | 15°C<br>59°F | 20°<br>68°  | C 24<br>F 75 | 4°C<br>5°F            | 26°C<br>79°F     | Basierend<br>auf den<br>Wahlschal-<br>tern auf<br>der Haupt-                                     |  |
|                        |                                                                                               |                                                     |                                                   | FAPU                                 | 14°C<br>57°F | 12°(<br>54° | E 16<br>F 6  | 5°C<br>1°F            | 18°C<br>64°F     | piatine der<br>Innenein-<br>heit                                                                 |  |
| C12 <sup>1 und 5</sup> | Einstellung                                                                                   | 00/01/02/03/04/FF                                   | 00                                                | Parameter                            | 00           | 01          | 02           | 03                    | 04               | FF                                                                                               |  |
|                        | der Heiztempera-<br>turkompensation<br>der<br>Inneneinheit                                    |                                                     |                                                   | Werte<br>repräsen-<br>tieren         | 6°C<br>43°F  | 2°C<br>36°F | 4°C<br>39°I  | 26 <sup>°</sup><br>79 | °C 0°(<br>°F 32' | Basierend<br>auf den<br>Wahlschal-<br>tern auf<br>der Haupt-<br>platine der<br>Innenein-<br>heit |  |
| C13 <sup>1 und 5</sup> | Einstellung der                                                                               | 00/01/FF                                            | 00                                                | Parameter                            | 00           |             |              | 01                    |                  | FF                                                                                               |  |
|                        | kompensation der<br>Inneneinheit                                                              |                                                     |                                                   | Werte<br>repräsen-<br>tieren         | 0°           | C/32°       | PF           | 2°C/                  | '36°F            | auf den<br>Wahlschal-<br>tern auf der<br>Hauptplatine<br>der Innen-<br>einheit                   |  |
| C14 <sup>5</sup>       | Inneneinheit                                                                                  | 00: keinen                                          | gemein-                                           |                                      | 1            |             |              |                       |                  |                                                                                                  |  |
|                        | Einstellung<br>Zusatzheizung                                                                  | 01: verfügbar                                       | same<br>Innenein-<br>heit: 01<br>FAPU: 00         |                                      |              |             |              |                       |                  |                                                                                                  |  |
| C15 <sup>1</sup>       | Inneneinheit                                                                                  | 00: keinen                                          | 01                                                |                                      |              |             |              |                       |                  |                                                                                                  |  |
|                        | Einstellung<br>Automatischer<br>Neustart                                                      | 01: verfügbar                                       |                                                   |                                      |              |             |              |                       |                  |                                                                                                  |  |
| C16⁵                   | Inneneinheit                                                                                  | 00: keinen                                          | gemein-                                           |                                      |              |             |              |                       |                  |                                                                                                  |  |
|                        | vertikale Swing-<br>Funktion                                                                  | 01: verfügbar                                       | Innenein-<br>heit: 01<br>FAPU: 00                 |                                      |              |             |              |                       |                  |                                                                                                  |  |
| C17 <sup>5</sup>       | Horizontale                                                                                   | 00: keinen                                          | gemein-                                           |                                      |              |             |              |                       |                  |                                                                                                  |  |
|                        | Inneneinheit                                                                                  | 01: verfügbar                                       | Innenein-<br>heit: 01<br>FAPU: 00                 |                                      |              |             |              |                       |                  |                                                                                                  |  |
| C18                    | Display des                                                                                   | 00: Nein                                            | 01                                                |                                      |              |             |              |                       |                  |                                                                                                  |  |
|                        | Signalempfang<br>der Fernbedie-<br>nung                                                       | 01: Ja                                              |                                                   |                                      |              |             |              |                       |                  |                                                                                                  |  |
| C19                    | Buzzer der Innen-                                                                             | 00: Nein                                            | 01                                                |                                      |              |             |              |                       |                  |                                                                                                  |  |
|                        |                                                                                               | 01: Ja                                              |                                                   |                                      |              |             |              |                       |                  |                                                                                                  |  |
| C20                    | Follow Me<br>Veränderung der<br>Temperaturein-<br>stellung bei der<br>Kabelfernbedie-<br>nung | Celsius: -5.0~5.0°C<br>Fahreneinheit:<br>-9.0~9.0°F | Celsius:<br>-3.0° C<br>Fahren-<br>heit:<br>-6.0°F | Korrekt ist (                        | ).5°C/       | 1°F         |              |                       |                  |                                                                                                  |  |

| C21 | Stellen Sie den<br>Außentempera-<br>turwert ein, wenn<br>die Standheizung<br>eingeschaltet ist | Celsius: -5~20°C<br>Fahrenheit: 23-68°F                                                  | Celsius:<br>15 °C<br>Fahren-<br>heit:<br>59 °F | Korrekt ist 1°C/1°F.                 |           |          |                                                 |                                               |  |  |
|-----|------------------------------------------------------------------------------------------------|------------------------------------------------------------------------------------------|------------------------------------------------|--------------------------------------|-----------|----------|-------------------------------------------------|-----------------------------------------------|--|--|
| C22 | Moduswechselin-                                                                                | 00/01/02/03                                                                              | 00                                             | Parameter                            | 00        | 01       | 02                                              | 03                                            |  |  |
|     | Modus                                                                                          |                                                                                          |                                                | Werte<br>entsprechen                 | 15Min.    | 30Min.   | 60Min.                                          | 90 Min.                                       |  |  |
| C23 | Wählen Sie                                                                                     | 00/01/FF                                                                                 | 01                                             | Parameter                            | 00        | 01       | FF                                              |                                               |  |  |
|     | elektronischen<br>Expansionsventils<br>im Heiz- oder<br>Standby-Modus                          |                                                                                          |                                                | Werte re-<br>präsentieren            | 72        | 96       | Basierenc<br>Wahlscha<br>der Haupt<br>Inneneinh | l auf den<br>Itern auf<br>platine der<br>neit |  |  |
| C24 | Temperatur Gerät                                                                               | 00/01                                                                                    | 00                                             | 00: Celsius<br>01: Fahrenhe          | eit       | •        |                                                 |                                               |  |  |
| C25 | Stellen Sie die<br>niedrigste Kühl-<br>temperatur ein                                          | Celsius: 30°C - 17°C<br>(Standard 17°C)<br>Fahrenheit:<br>86°F - 62°F<br>(Standard 62°C) | Celsius:<br>17 °C<br>Fahren-<br>heit:<br>62 °F | Nur für Kabelfernbedienung verfügbar |           |          |                                                 |                                               |  |  |
| C26 | Stellen Sie die<br>höchste Kühl-<br>temperatur ein                                             | Celsius: 30°C - 17°C<br>(Standard 17°C)<br>Fahrenheit:<br>86°F - 62°F<br>(Standard 62°C) | Celsius:<br>30 °C<br>Fahren-<br>heit:<br>86 °F | Nur für die Ka                       | abelfernl | bedienun | ng verfüg                                       | bar                                           |  |  |
| C27 | Displayeinstellung<br>0.5°C                                                                    | 00/01                                                                                    | 00                                             | 00: Zeigt 1°C<br>01: Zeigt 0.5°C     |           |          |                                                 |                                               |  |  |

1) Sobald die Inneneinheit und die kabelgebundene Regelung erfolgreich miteinander kommunizieren, werden die Standardparameter der obigen Tabelle mit der Inneneinheit synchronisiert

2) nur für Kanalgeräte mit mittlerer Pressung

| Leistung    | 00   | 01   | 02   | 03   | 04   | 05   | 06   | 07    | 08    | 09    |
|-------------|------|------|------|------|------|------|------|-------|-------|-------|
| 1.8 - 7.1kW | 0Pa  | 10Pa | 20Pa | 30Pa | 40Pa | 50Pa | 50Pa | 50Pa  | 50Pa  | 50Pa  |
| 8.0-12.5kW  | 10Pa | 20Pa | 30Pa | 40Pa | 50Pa | 60   | 70Pa | 80Pa  | 90Pa  | 100Pa |
| 14.0kW      | 30Pa | 40Pa | 50Pa | 60Pa | 70Pa | 80Pa | 90Pa | 100Pa | 125Pa | 150Pa |

3) nur für Kanalgeräte mit hoher Pressung

| Leistung  | 00  | 01  | 02  | 03  | 04  | 05  | 06  | 07  | 08  | 09  | 10  | 11  | 12  | 13  | 14  | 15  | 16  | 17  | 18  | 19  |
|-----------|-----|-----|-----|-----|-----|-----|-----|-----|-----|-----|-----|-----|-----|-----|-----|-----|-----|-----|-----|-----|
| 7.1-16.0  | 30  | 50  | 60  | 70  | 80  | 90  | 100 | 110 | 120 | 130 | 140 | 150 | 160 | 170 | 180 | 190 | 200 | 200 | 200 | 200 |
| kW        | Pa  | Pa  | Pa  | Pa  | Pa  | Pa  | Pa  | Pa  | Pa  | Pa  | Pa  | Pa  | Pa  | Pa  | Pa  | Pa  | Pa  | Pa  | Pa  | Pa  |
| 20.0-28.0 | 30  | 50  | 60  | 70  | 80  | 90  | 100 | 110 | 120 | 130 | 140 | 150 | 160 | 170 | 180 | 190 | 200 | 210 | 230 | 250 |
| kW        | Pa  | Pa  | Pa  | Pa  | Pa  | Pa  | Pa  | Pa  | Pa  | Pa  | Pa  | Pa  | Pa  | Pa  | Pa  | Pa  | Pa  | Pa  | Pa  | Pa  |
| 40.0-56.0 | 100 | 120 | 140 | 160 | 180 | 200 | 220 | 240 | 260 | 270 | 280 | 290 | 300 | 310 | 320 | 330 | 340 | 360 | 380 | 400 |
| kW        | Pa  | Pa  | Pa  | Pa  | Pa  | Pa  | Pa  | Ра  | Pa  | Pa  | Pa  | Pa  | Pa  | Pa  | Pa  | Ра  | Pa  | Pa  | Pa  | Pa  |

![](_page_27_Picture_7.jpeg)

4) Nur für FAPU Modelle

| Leistung  | 00  | 01  | 02  | 03  | 04  | 05  | 06  | 07  | 08  | 09  | 10  | 11  | 12  | 13  | 14  | 15  | 16  | 17  | 18  | 19  |
|-----------|-----|-----|-----|-----|-----|-----|-----|-----|-----|-----|-----|-----|-----|-----|-----|-----|-----|-----|-----|-----|
| 14.0kW    | 100 | 110 | 120 | 130 | 140 | 150 | 160 | 170 | 180 | 190 | 200 | 210 | 220 | 230 | 240 | 250 | 250 | 250 | 250 | 250 |
|           | Pa  | Pa  | Pa  | Pa  | Pa  | Pa  | Pa  | Pa  | Pa  | Pa  | Pa  | Pa  | Pa  | Pa  | Pa  | Pa  | Pa  | Pa  | Pa  | Pa  |
| 20.0-28.0 | 100 | 120 | 140 | 160 | 180 | 200 | 220 | 240 | 260 | 270 | 280 | 290 | 300 | 310 | 320 | 330 | 340 | 360 | 380 | 400 |
| kW        | Pa  | Pa  | Pa  | Pa  | Pa  | Pa  | Pa  | Pa  | Pa  | Pa  | Pa  | Pa  | Pa  | Pa  | Pa  | Pa  | Pa  | Pa  | Pa  | Pa  |
| 45.0-56.0 | 100 | 120 | 140 | 160 | 180 | 200 | 220 | 240 | 260 | 270 | 280 | 290 | 300 | 310 | 320 | 330 | 340 | 360 | 380 | 400 |
| kW        | Pa  | Pa  | Pa  | Pa  | Pa  | Pa  | Pa  | Pa  | Pa  | Pa  | Pa  | Pa  | Pa  | Pa  | Pa  | Pa  | Pa  | Pa  | Pa  | Pa  |

5) Diese Parameter sind für FAPU Modell nicht verfügbar

### Hinweis!

• Der kabelgebundene sekundär Regler kann nur die Parametereinstellungen für CO-C8 und C24-C27 ausführen

# 3.4 Abfrage Funktion

Gehen Sie zu Startseite. Um zur Abfrageseite zu gelangen, drücken und halten Sie gleichzeitig die Tasten (Lüftergeschwindigkeit) und die Taste (Bestätigen) für 5 Sekunden gedrückt. Sie können nun die Parameter der Außen- und Innengeräte sowie die Programmversion der kabelgebunden Regelung abfragen.

![](_page_28_Figure_8.jpeg)

Abb. 3.4

Wählen Sie mit den Tasten  $\blacktriangle$  und  $\checkmark$  das Innen- oder Außengerät aus: o00-o03 für das Außengerät; n00-n63 für Innengerätress

- Drücken Sie 🌀 (Bestätigen), um den Parameter abzufragen, oder ⊃ (Abbrechen), um die Abfrage zu beenden
- Auf der Abfrageseite drücken Sie die Tasten 🔺 und 🔻 , um die Parameter abzufragen.
- Parameter können der Reihe nach abgefragt werden
- Die "Abfrage Nr." wird im Timerbereich im oberen Bereich der Abfrageseite und der Inhalt der geprüften Parameter wird im Temperaturbereich angezeigt

| Nummer | Parameter, der während der ODU-Stichprobenprüfung auf der Kabelfernbedienung angezeigt wird     |
|--------|-------------------------------------------------------------------------------------------------|
| 1      | Adresse des Außengerätes                                                                        |
| 2      | Außentemperatur(T4) Temperatur (°C)                                                             |
| 3      | T2/T2B Durchschnittstemperatur (korrekt ) (°C)                                                  |
| 4      | Hauptleitung des Wärmeüberträgers(T3) Temperatur (°C)                                           |
| 5      | Sauggastemperatur des Verdichters A(°C)                                                         |
| 6      | Sauggastemperatur des Verdichters A(°C)                                                         |
| 7      | Inverter Verdichter A Betriebsstrom (A)                                                         |
| 8      | Inverter Verdichter B Betriebsstrom (A)                                                         |
| 9      | Reserviert                                                                                      |
| 10     | Lüfterstufe                                                                                     |
| 11     | EXVA Position/4                                                                                 |
| 12     | EXVB Position/4                                                                                 |
| 13     | EXVC Position/4                                                                                 |
| 14     | Betriebsmodus                                                                                   |
| 15     | Modus mit Priorität                                                                             |
| 16     | Korrektur der Gesamtkapazität der Inneneinheit                                                  |
| 17     | Anzahl der Außengeräte                                                                          |
| 18     | Gesamtleistung der Innengeräte                                                                  |
| 19     | Inverter-Module Kühlkörpertemperatur A(°C)                                                      |
| 20     | Inverter-Module Kühlkörpertemperatur B(°C) (reserviert )                                        |
| 21     | Reserviert                                                                                      |
| 22     |                                                                                                 |
| 23     | Plattenwärmeübertrager (T6B) Austrittstemperatur (°C)                                           |
| 24     | Plattenwärmeübertrager (T6A) E intrittstemperatur (° C)                                         |
| 25     | System - Überhitzung                                                                            |
| 26     |                                                                                                 |
| 27     | Anzahl der in Betrieb be lichen Innengeräte (im Falle von virtuellen Adressen sind diese in der |
|        | Geräteanzahl mit enthalten)                                                                     |
| 28     |                                                                                                 |
| 29     | System-Hochdruck                                                                                |
| 30     | System-Niederdruck (seserviert)                                                                 |
| 31     | aktuellster Fehlercode oder Schutzc ode                                                         |
| 32     | Inverter Verdichter A Frequenz                                                                  |
| 33     | Inverter Verdichter B Frequenz                                                                  |
| 34     | Geräte-Leistung                                                                                 |
| 35     | Programm Versionsnummer                                                                         |
| 36     | Adresse des Haupt-Innengerätes                                                                  |
| 37     | reserviert 2                                                                                    |
| 38     | reserviert 2                                                                                    |

| Nummer | Parameter, der während der IDU-Stichprobenprüfung auf der Kabelfernbedienung angezeigt wird |
|--------|---------------------------------------------------------------------------------------------|
| 1      | Innengeräte-Kommunikationsadresse                                                           |
| 2      | Leistung der Innengeräte (HP)                                                               |
| 3      | Netzwerkadresse der Innengeräte (identisch mit Kommunikationsadresse)                       |
| 4      | Solltemperatur Ts                                                                           |
| 5      | Raumtemperatur T1                                                                           |
| 6      | Aktuelle T2 Innentemperatur                                                                 |
| 7      | Aktuelle T2A Innentemperatur                                                                |
| 8      | Aktuelle T2B Innentemperatur                                                                |
| 9      | Ta Temperatur (FAPU)                                                                        |
| 10     | Verdichteraustrittstemperatur (Anzeige der hohen Ausstrittstemperatur)                      |
| 11     | Ziel Überhitzungsgrad (reserviert)                                                          |
| 12     | Position Expansionsventil /8                                                                |
| 13     | Software Version Nr.                                                                        |
| 14     | Fehlermeldung                                                                               |

# 3.5 Fehler Anzeige

- Wenn ein Kommunikationsfehler zwischen der kabelgebundenen Fernbedienung und der Inneneinheit auftritt, zeigt die Kabelfernbedienung den Fehlercode "E9" an. Dies ist Anzeichen für einen Kommunikationsfehler in der kabelgebundenen Regelung
- Wenn das Innen- oder Außengerät ausfällt, zeigt das Display der kabelgebundenen Regelung die Adresse der fehlerhaften Einheit (en) im Timer-Bereich und den Fehlercode im Temperaturbereich an

| Fehlercode-Lis | te der Innengeräte                                            |
|----------------|---------------------------------------------------------------|
| Fehler Code    | Fehler Definition und Beschreibung                            |
| FE             | Innengerät hat keine Adresse                                  |
| EO             | Mode Kon Fehlermeldung                                        |
| E1             | Kommunikationsfehler zwischen Innen- und Außengerät           |
| E2             | T1 Fühlerfehler                                               |
| E3             | T2 Fühlerfehler                                               |
| E4             | T2B Fühlerfehler                                              |
| E5             | T2A Fühlerfehler (reserviert)                                 |
| E6             | Ventilatorfehler am Innengerät                                |
| E7             | EEPROM Fehlermeldung                                          |
| Ed             | Fehlermeldung am Außengeräte                                  |
| EE             | Alarm Schwimmerschalter Kondensat                             |
| Eb             | Elektronisches Expansionsventil am Innengerät - Fehlermeldung |

| Fehlercode-L | iste der Außengeräte                                                                      |             |                                                                                                    |
|--------------|-------------------------------------------------------------------------------------------|-------------|----------------------------------------------------------------------------------------------------|
| Fehler Code  | Fehler-Definition und Beschreibung                                                        | Fehler Code | Fehler-Definition und Beschreibung                                                                                   |
| EO           | ODU Kommunikationsfehler                                                                  | XF1         | PTC Fehler                                                                                                    |
| E1           | Phasenstromversorgung - Phasenschutz                                                      | F3          | Fehler am Temperatursensor T6B am<br>Austritt des Plattenwärmeüberträgers                                            |
| E2           | Kommunikationsfehler zwischen Innen-<br>und Außenteil                                     | F5          | Fehler am Temperatursensor T6A am<br>Eintritt des Plattenwärmeüberträgers                                            |
| E4           | Fehlermeldung V siger- Temperatur-<br>fühler (T3) oder am Außentemperatur-<br>fühler (T4) | PO          | Schutz des Inverter-Verdichters vor zu<br>hoher Temperatur                                                           |
| E5           | Spannungsschutz                                                                           | P1          | Hochdruckschutz                                                                                                    |
| E7           | Verdichtungstemperatur-Sensor Fehler                                                      | P2          | Niederdruckschutz                                                                                                    |
| E8           | ODU Adressfehler                                                                          | XP3         | Verdichter Überstromschutz                                                                                           |
| XE9          | Nicht übereinstimmender Fehler                                                            | P4          | Schutz vor zu hoher Saugastemperatur<br>des Verdichters                                                              |
| EL           | Reserviert                                                                                | P5          | V sigerschutz vor hohen<br>Temperaturen                                                                              |
| XH0          | Kommunikationsfehler zwischen IR341 und der Hauptplatine                                  | P9          | DC Ventilatorfehler                                                                                                  |
| H1           | Fehler zwischen Kommunikations-Chip und<br>Master Kommunikations-Chip                     | PF          | Reserviert                                                                                                    |
| H2           | ODU Anzahl reduzieren - Fehler                                                            | PL          | Schutz vor zu hoher Temperatur des<br>Invertermoduls                                                                 |
| H3           | ODU Anzahl erhöhen - Fehler                                                               | PP          | Sicherung gegen zu niedrige Überhitzung                                                                              |
| XH4          | Inverter Modul Schutzfehler                                                               | XLO         | Inverter Modul-Fehler                                                                                                |
| H5           | 3X P2 Schutzfehler in 60 Minuten                                                          | XL1         | DC Bus Niederspannungsschutz                                                                                         |
| H6           | 3X P4 Schutzfehler in 100 Minuten                                                         | XL2         | DC Bus Hochspannungsschutz                                                                                           |
| H7           | IDU Anzahl reduzieren - Fehler                                                            | XL3         | Reserviert                                                                                                    |
| H8           | Fehler Hochdruckfühler                                                                    | XL4         | MCE Fehler / Synchronsation /<br>geschlossene Schleife                                                               |
| H9           | 3X P9 Schutz in 60 Minuten                                                                | XL5         | Schutz vor Null-Geschwindigkeit                                                                                      |
| Hb           | Niederdruckfühler - Fehler                                                                | XL7         | Phasenfolgefehler                                                                                                    |
| С7           | 3X PL Schutz in 100 Minuten                                                               | XL8         | Schutz vor plötzlichen Geschwindigkeits-<br>wechsel des Verdichters > 15Hz                                           |
| FO           | 3X PP Schutz in 100 Minuten                                                               | XL9         | Schutz vor Abweichung zwischen der<br>eingestellten und der tatsächlichen<br>Betriebsdrehzahl des Verdichters > 15Hz |

| Beschreibung Fehler Code                                                                                                    | Mögliche Ursachen                                                                               | Mögliche Lösungen                                                                                                    |  |  |  |  |
|----------------------------------------------------------------------------------------------------|-------------------------------------------------------------------------------------------------|----------------------------------------------------------------------------------------------------|--|--|--|--|
| Keine Display-Anzeige an der                                                                                                    | IDU - Strom ist nicht eingeschalten                                                             | Strom am Innengerät einschalten                                                                                                    |  |  |  |  |
| Kabelfernbedienung                                                                                                    | Verbindungsfehler an der<br>kabelgebundenen Regelung                                            | Schalten Sie zuerst die IDU stromlos und<br>überprüfen Sie anschließend, ob die<br>Verbindung zur kabelgebundenen<br>Regelung korrekt ist. |  |  |  |  |
|                                                                                                    | kabelgebundene Regelung ist defekt                                                              | kabelgebundene Regelung muss ersetzt<br>werden                                                                                             |  |  |  |  |
|                                                                                                    | Ausfall der Stromversorgung an der<br>Hauptplatine des Innengerätes                             | Hauptplatine des Innengerätes muss<br>ersetzt werden                                                                                       |  |  |  |  |
| E9 Kommunikationsfeh-<br>ler zwischen Innen-                                                                                                    | Das Innengerät besitzt keine Adresse<br>oder die Adresse des Innengerätes<br>exsistiert doppelt | Legen Sie eine Adresse für das Innen-<br>gerät fest; doppelte IDU-Adressen sind<br>nicht im selben System erlaubt                          |  |  |  |  |
| bedienung                                                                                                    | kabelgebundener Regler ist beschädigt                                                           | kabelgebundener Regel muss ersetzt<br>werden                                                                                               |  |  |  |  |
|                                                                                                    | Fehler an der Hau ptplatine des Innen-<br>gerätes                                               | Hauptplatine des Innengerätes muss<br>ersetzt werden                                                                                       |  |  |  |  |
| Einige Funktionen des Innen-<br>geräts können nicht gesteuert<br>werden, wie z. B. EIN / AUS,<br>Temperatur, Modus, Lüfter-<br>geschwindigkeit und Sperrung<br>des Reglers | Das " 👩 " Icon der Kabelfern-<br>bedienung leuchtet permanent                                   | Überprüfen Sie, ob das Innengerät vom<br>Zentralregler gesperrt wurde                                                                      |  |  |  |  |

Systemair behält sich das Recht vor, Änderungen und Verbesserungen am Inhalt dieser Anleitung ohne Vorankündigung vorzunehmen.

![](_page_33_Picture_1.jpeg)

**Systemair GmbH** • Seehöfer Str. 45 • D-97944 Windischbuch Tel.: +49 (0)7930/9272-0 • Fax: +49 (0)7930/9273-92 www.systemair.com